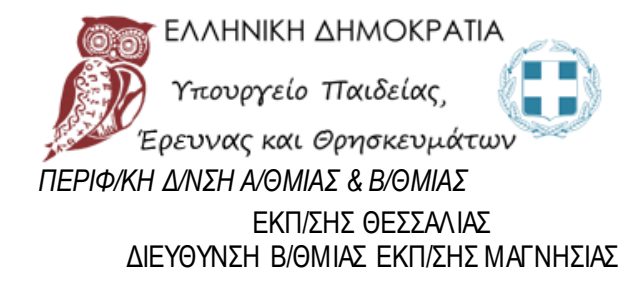

10° ΓΥΜΝΑΣΙΟ ΒΟΛΟΥ

ΦΥΛΛΟ ΕΡΓΑΣΙΑΣ

#### Η συνἁρτηση

ΔΙΑΓΡΑΜΜΑ ΜΑΘΗΜΑΤΟΣ

# To

# 130 Σχέδιο Εργασίας

#### περιλαμβάνει

### • ΒΑΣΙΚΗ ΘΕΩΡΙΑ

### • $\Delta PA\Sigma THPIOTHTE\Sigma$

### • ΑΣΚΗΣΕΙΣ ΠΡΟΣ ΑΝΑΠΤΥΞΗ

### Μελέτη του Ρόλου του Συντελεστή α στη Γραφική Παράσταση της Συνάρτησης y=a/x με το Λογισμικό GeoGebra

 Ανοίγουμε το πρόγραμμα GeoGebra. Αφήνουμε στην οθόνη τους Άζονες και την Προβολή Αλγεβρας. Με τη βοήθεια του GeoGebra θα κατασκευάσουμε τη γραφική παράσταση της συνάρτησης y=ax για πολλές τιμές της παραμέτρου a. Πριν ξεκινήσουμε να απαντήσετε στις επόμενες δύο ερωτήσεις:

| α)                                                                            | Tι   | σχήμα | είναι | η       | γραφική | παράσταση | της         | συνάρτησης | $y = \frac{a}{x}$ | ευθεία | ή    | καμπύλη | και         | πως  |
|-------------------------------------------------------------------------------|------|-------|-------|---------|---------|-----------|-------------|------------|-------------------|--------|------|---------|-------------|------|
| ονομάζεται;                                                                   |      |       |       |         |         |           |             |            |                   |        |      |         |             |      |
| β) Από πόσα τμήματα αποτελείται η γραφική αυτή παράσταση και πως ονομάζονται; |      |       |       |         |         |           |             |            |                   |        |      |         |             |      |
| •••••                                                                         | •••• | ••••• | ••••• | • • • • |         |           | • • • • • • |            |                   |        | •••• |         | • • • • • • | •••• |

#### 2. Κατασκευάστε

γραφική τη παράσταση της συνάρτησης  $y = \frac{a}{x}$ για τιμές του a από -10 ως 10. Η παράμετρος a να αυξάνει κατά 0.5. Χρησιμοποιείστε το αγγλικό α για να αλλάζουμε μην συνέγεια από

#### Τρόπος κατασκευής με το πρόγραμμα GeoGebra

Για να αποφύγουμε να πληκτρολογούμε κάθε φορά την εξίσωση της ευθείας, θα χρησιμοποιήσουμε το δρομέα <sup>32</sup>. Ο δρομέας είναι μια οπτική αναπαράσταση ενός αριθμού. Πατάμε το εικονίδιο <sup>32</sup> του δρομέα και στη συνέχεια σε ένα σημείο στην άκρη της οθόνης για να τον τοποθετήσουμε. Στο πλαίσιο διαλόγου Δρομέας που ανοίγει αλλάζουμε το όνομα σε a (αγγλικό), αν χρειαστεί, το ελάχιστο σε -10 (από -5), το μέγιστο σε 10 (από 5) και την αύξηση σε 0.5 (από 0.1) και τέλος πατάμε εφαρμογή. Στη συνέχεια στο κάτω μέρος της οθόνης, δεξιά από την εισαγωγή γράφουμε y=a/x. Το / σημαίνει γραμμή κλάσματος (διαίρεση). Πατάμε enter. Επιπλέον θα εμφανίσουμε την εξίσωση της υπερβολής κοντά της στην οθόνη. Πατάμε με δεξί κλικ πάνω στην

#### Δευτεροβάθμια Εκπαίδευση Μαγνησίας 10°ΓΥΜΝΑΣΙΟΒΟΛΟΥ

ελληνικά σε υπερβολή και επιλέγουμε Ιδιότητες και εκεί που λέει δείζτε την ετικέτα αγγλικά. επιλέγουμε τιμή αντί για όνομα. Επιλέγουμε ακόμη, αν θέλουμε, ένα χρώμα που μας αρέσει.

4. Για ποια τιμή του a η γραφική παράσταση της συνάρτησης y=a/x είναι ευθεία; Για a=.....

5. Ποιος είναι τότε ο τύπος της συνάρτησης; y=.....

6. Ο δρομέας ρυθμίστηκε να παίρνει τιμές από -10 ως 10 και να αυξάνει κατά 0,5. Πόσες διαφορετικές γραφικές παραστάσεις συναρτήσεων μπορούμε να κατασκευάσουμε μετακινώντας το συγκεκριμένο δρομέα; ......

7. Πόσες από αυτές είναι υπερβολές και πόσες ευθείες; Υπερβολές ......, ευθείες ......

8. Με κατάλληλη μετακίνηση του δρομέα να παρατηρήσετε διαδοχικά τις υπερβολές  $y = \frac{2}{x}$ (a=...),  $y = \frac{5}{x}$  (a=...) και  $y = \frac{10}{x}$  (a=...). Συμπεραίνουμε ότι για a>0, όταν η τιμή του a μεγαλώνει, η υπερβολή ...... από την αρχή των αξόνων.

**9.** Με κατάλληλη μετακίνηση του δρομέα να παρατηρήσετε διαδοχικά τις υπερβολές  $y = \frac{-2}{x}$ (a=...),  $y = \frac{-5}{x}$  (a=...) και  $y = \frac{-10}{x}$  (a=...). Συμπεραίνουμε ότι για a<0, όταν η τιμή του a ..... (γίνεται διαδοχικά -2, -5, -10), η υπερβολή ...... από την αρχή των αξόνων.

**10.** Η γραφική παράσταση της υπερβολής  $y = \frac{a}{x}$   $a \neq 0$ , έχει κέντρο συμμετρίας και αν ναι, ποιο σημείο είναι αυτό;

11. Πως αλλάζει η μορφή της υπερβολής όταν η τιμή του α μεγαλώνει; ..... 12. Η γραφική παράσταση της υπερβολής  $y = \frac{a}{x}$   $a \neq 0$ , έχει κοινά σημεία με τον κατακόρυφο άξονα y'y; .....

**13.** Η γραφική παράσταση της υπερβολής  $y = \frac{a}{x}$   $a \neq 0$ , έχει κοινά σημεία με τον οριζόντιο άξονα x'x; .....

#### Εργασίες για εξάσκηση

- 1) Ποιες τιμές μπορεί να πάρει η μεταβλητή x;
- 2) Από πόσους κλάδους αποτελείται η γραφική παράσταση της υπερβολής y=a/x;
- 3) Αν α>0, τότε σε ποια τεταρτημόρια βρίσκονται οι κλάδοι της υπερβολής y=α/x;
- 4) Αν α<0, τότε σε ποια τεταρτημόρια βρίσκονται οι κλάδοι της υπερβολής y=α/x;
- 5) Η γραφική παράσταση της υπερβολής y=a/x διέρχεται από την αρχή Ο των αξόνων;
- 6) Η γραφική παράσταση της υπερβολής y=a/x έχει κέντρο συμμετρίας;
- 7) Η γραφική παράσταση της υπερβολής y=a/x έχει άξονες συμμετρίας;

## H $\Sigma$ YNAPTH $\Sigma$ H $y = \alpha x^2$

Δίνεται η συνάρτηση  $y = \alpha x^2$ . Να συμπληρώσετε τον παρακάτω πίνακα τιμών και να χαράξετε τη γραφική παράσταση της συνάρτησης, στο παρακάτω πίνακα συντεταγμένων.

Στη συνέχεια να κατασκευάσετε την εξίσωση της ευθείας  $y = \alpha x^2$ . Η καμπύλη που σχηματίζεται ονομάζεται παραβολή. Ανακαλύφθηκε και αυτή από τον αρχαίο Έλληνα μαθηματικό Απολλώνιο, ο οποίος και της έδωσε αυτό το όνομα. Είναι μια καμπύλη που συναντάται στη φύση και στο σύμπαν.

Me th bohdeia tou droméa gia thu timú tou a na stiázete thu  $y = \alpha x^2$ .

Ποια είναι η μορφή της συνάρτησης, ευθεία ή καμπύλη; .....

| 14. Στη συνέχεια να κατασκευάσετε την                                                                   | Για να πληκτρολογήσετε <b>y=ax<sup>2</sup>+b</b> γράφουμε |  |  |  |  |  |  |
|----------------------------------------------------------------------------------------------------|-----------------------------------------------------------|--|--|--|--|--|--|
| εξίσωση της ευθείας <b>y=ax²+b.</b> Ποια είναι η                                                        | y=a*x^2+b, όπου το * (shift 8) σημαίνει                   |  |  |  |  |  |  |
| μορφή της συνάρτησης, ευθεία ή καμπύλη;                                                                 | πολλαπλασιασμό και το ^ (shift 6) ύψωση σε                |  |  |  |  |  |  |
|                                                                                                    | δύναμη.                                                   |  |  |  |  |  |  |
| <b>15.</b> Η καμπύλη αυτή ονομάζεται παραβολή. Μετακινήστε με το δρομέα την τιμή του <b>a</b> . Με ποιο |                                                           |  |  |  |  |  |  |
| τρόπο η τιμή του <b>a</b> επηρεάζει τη μορφή της παραβολής;                                             |                                                           |  |  |  |  |  |  |
|                                                                                                    |                                                           |  |  |  |  |  |  |
| 16. Μετακινήστε με το δρομέα την τιμή του b Με ποιο τρόπο η τιμή του b επηρεάζει τη μορφή της           |                                                           |  |  |  |  |  |  |
| παραβολής;                                                                                              |                                                           |  |  |  |  |  |  |
|                                                                                                    |                                                           |  |  |  |  |  |  |
| 17. Στη συνέχεια να κατασκευάσετε την                                                                   | Για να πληκτρολογήσετε y=ax <sup>2</sup> +b γράφουμε      |  |  |  |  |  |  |
| εξίσωση της ευθείας y=ax <sup>2</sup> +bx+c. Ποια είναι η                                               | y=a*x^2+bx+c, όπου το * (shift 8) σημαίνει                |  |  |  |  |  |  |
| μορφή της συνάρτησης, ευθεία ή καμπύλη;                                                                 | πολλαπλασιασμό και το ^ (shift 6) ύψωση σε                |  |  |  |  |  |  |
|                                                                                                    | δύναμη.                                                   |  |  |  |  |  |  |
| <ol> <li>Πως ονομάζεται η καμπύλη αυτή;</li> </ol>                                                      |                                                           |  |  |  |  |  |  |
|                                                                                                    |                                                           |  |  |  |  |  |  |
| 19. Μετακινώντας τους δρομείς των α, β και γ να κατασκευάσετε τη γραφική παράσταση της                  |                                                           |  |  |  |  |  |  |
| συνάρτησης y=x²+5x+6. Μπορείτε να βρείτε τις ρίζες της εξίσωσης =0 από τη γραφική της                   |                                                           |  |  |  |  |  |  |
| παράσταση; Ποιες είναι;                                                                                 |                                                           |  |  |  |  |  |  |